caf.fr

Fiche pratique MON COMPTE PARTENAIRE

# **Consulter un dossier (service Cdap)**

Vous êtes partenaire de la Caf et bénéficiez d'un accès à Mon Compte Partenaire.

Vous souhaitez consulter un dossier allocataire ? Suivez le guide !

#### 1. Connectez-vous sur caf.fr, puis Rubrique Partenaires

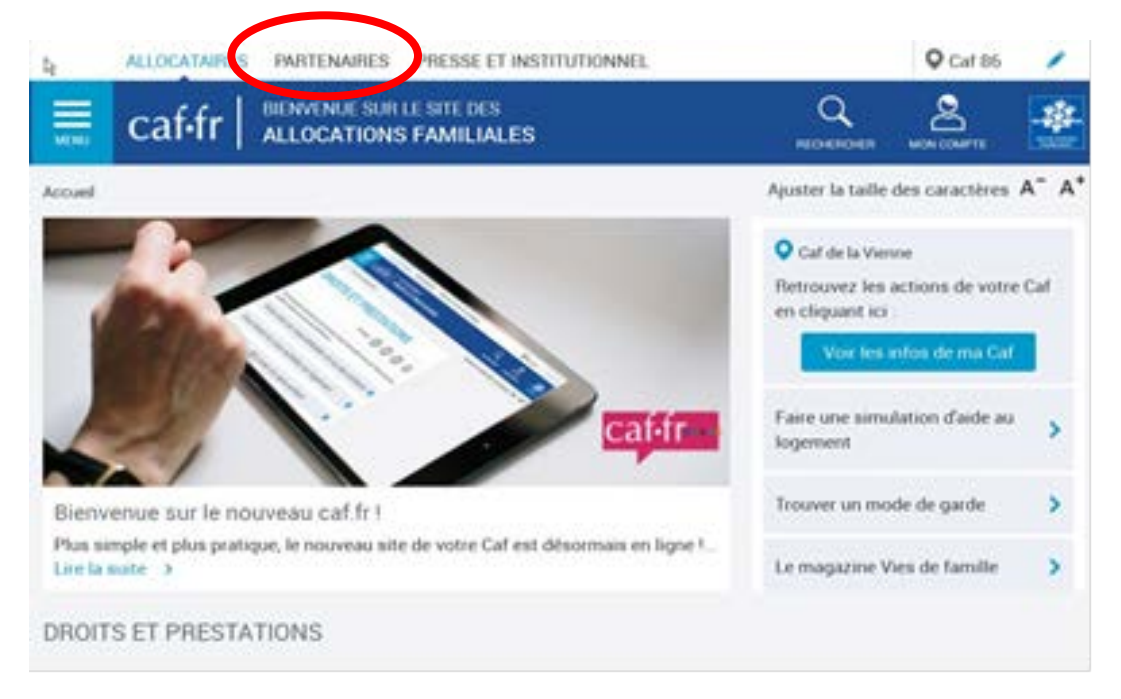

2. Puis sélectionnez Mon Compte Partenaire (2 accès proposés) <

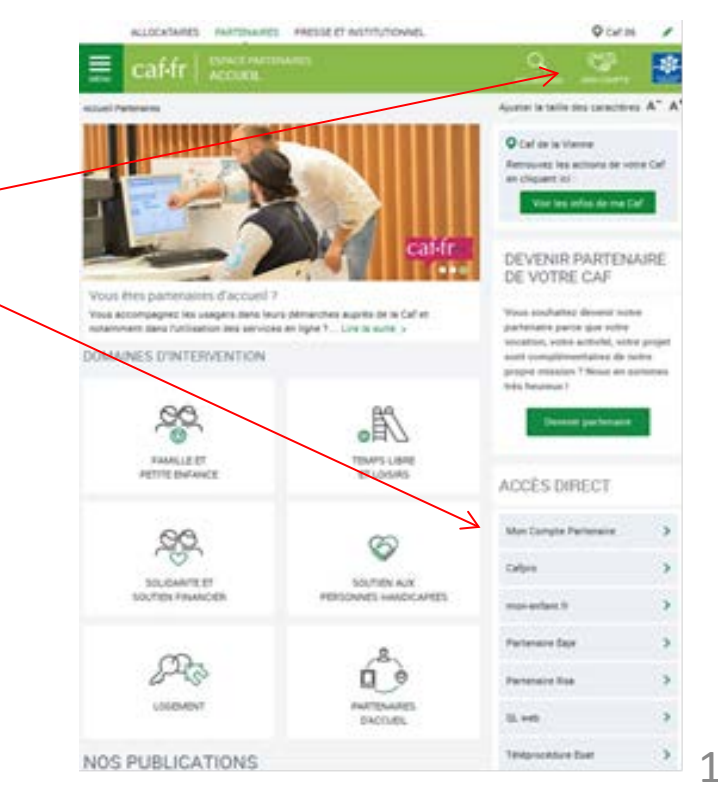

# 3. Saisissez les identifiants transmis par la Caf. *(que vous avez reçus par mail)*

| Partenaires                                                                                                    |                                                                                                    |  |  |  |
|----------------------------------------------------------------------------------------------------|----------------------------------------------------------------------------------------------------|--|--|--|
| ccueil > Partenaires                                                                                                    |                                                                                                    |  |  |  |
| Partonairos                                                                                                    | ATA                                                                                                    |  |  |  |
| e service professionnel est réservé aux seules pe<br>accès et le maintien dans ce site pourront être pour<br>odfrain), de même que les tentatives pour fausser o<br>n accédant à ce service, vous vous engagez à limit<br>or indenes de public définier de la persentier.           | ersonnes habilitées. Si vous n'êtes pas l'une d'entre elle<br>rsuivis au titre de la Loi nº 88-19 du 5 Janvier 1988 (dite le<br>pu entraver son fonctionnement.<br>ter l'utilisation des informations auxquelles vous avez accl<br>right entre la Cel at une according                |  |  |  |
| ux missions et maintes denimes dans la convention s<br>otre hiérarchie vous a communiqué des droits d'acc<br>tolfiés au gestionnaire des habilitations de la Caf,<br>juite intrusion, <b>vous ne devez jamais communique</b><br>as de non-respect, votre responsabilité personnelle | signée entre la Car et votre organisme.<br>¿ès qui vous sont personnellement affectés, et qui ont ét<br>Afin de garantir la confidentialité des données, et d'évite<br>er ni partager votre identifiant et votre mot de passe. E<br>pourra être recherchée et la convention dénoncée. |  |  |  |
| CAF861008C                                                                                                    | Pourquoi changer son mot de passe ?                                                                                                    |  |  |  |
|                                                                                                    | Pour des raisons de sécurité, pensez à<br>changer régulièrement votre mot de passe.                                                                                                    |  |  |  |
|                                                                                                    | Mettre à jour votre mot de passe                                                                                                    |  |  |  |

the second second second second second second second

#### 4. Dans le menu de gauche, cliquez sur «consulter les dossiers»

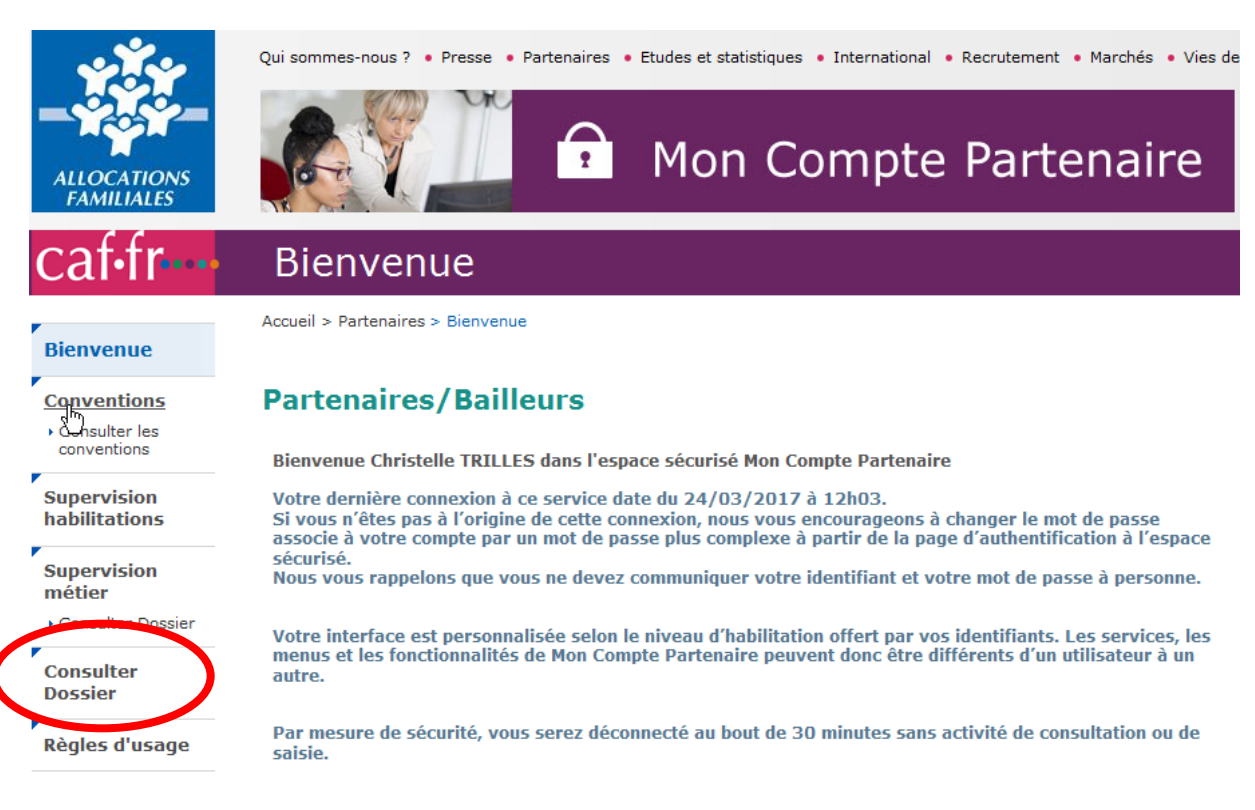

### 5. Entrez le numéro de l'allocataire. Cliquez sur «consulter». ».

| Consulter Dossier           |                                  |           |  |  |  |
|-----------------------------|----------------------------------|-----------|--|--|--|
| Accueil > Partenaires > Con | sulter Dossier                   |           |  |  |  |
|                             |                                  | 2         |  |  |  |
| CAF sélectionnée :          | Caf de la Vienne                 |           |  |  |  |
| Nom allocataire :           | Indiquez le nom de l'allocataire | $\frown$  |  |  |  |
| Numéro allocataire :        | Indiquez un numéro d'allocataire | Consulter |  |  |  |
|                             |                                  |           |  |  |  |

# En fonction de votre profil, vous avez accès à différentes informations du dossier de l'allocataire.

## Exemple de consultation de données avec un profil T2

| locataire sélectionné : 999999                                                                                                | 9                                           |                                             |             | Cor                 | nsulter      |  |  |  |  |
|----------------------------------------------------------------------------------------------------|---------------------------------------------|---------------------------------------------|-------------|---------------------|--------------|--|--|--|--|
| adame Camille LACAF - respo<br>onsieur Paul LACAF                                                                             | nsable du dossie                            | r                                           |             |                     |              |  |  |  |  |
| Synthèse                                                                                                    |                                             |                                             |             |                     |              |  |  |  |  |
| Allocataire (informations comm                                                                                                | unes)                                       | le du 41 RUE DU TOUFFENET<br>86000 POITIERS |             |                     |              |  |  |  |  |
| Madame Camille LACAF - res                                                                                                    | ponsable du                                 |                                             |             |                     |              |  |  |  |  |
| Monsieur Paul LACAr                                                                                                    |                                             | Code INSE                                   | E commune   | : 86158             |              |  |  |  |  |
| Quotient familial CNAF <u>Attention</u> : le QF est sujet aux évolutions et dépend des modifications en cours sur le dossier. |                                             |                                             |             |                     |              |  |  |  |  |
| En cours                                                                                                    | Précédent                                   |                                             |             | Nombro              |              |  |  |  |  |
| Montant : 1181€                                                                                                    | 1179€                                       |                                             | Date        | do parte            | Montant      |  |  |  |  |
| Date de début : 01/01/201                                                                                                    | 7 01/01/2016                                | _                                           |             | ue parts            |              |  |  |  |  |
| Nombre de parts : 4,5                                                                                                    | 4,5                                         |                                             | 01/01/2016  | 4,5                 | 11/9         |  |  |  |  |
| Montant des ressources 2015 prises<br>Nombre d'enfants à charge au sen<br>Protection sociale : Régime particu                 | en compte dans le<br>ls des PF : 4<br>ilier | QF : 54632,00 €                             | ulogemen    | t et/ou du R        | 54           |  |  |  |  |
| New New                                                                                                    |                                             |                                             |             |                     |              |  |  |  |  |
| Nom                                                                                                    | P                                           | Prénom                                      |             | Date de naissance   |              |  |  |  |  |
| Lacaf                                                                                                    | SC                                          | SOLANGE                                     |             | né(e) le 03/05/2010 |              |  |  |  |  |
| Lacaf                                                                                                    |                                             | EMILE                                       |             | né(e) le 15/02/2005 |              |  |  |  |  |
| Lacaf                                                                                                    |                                             | LUCIEN                                      |             | ne(e) le 12/10/2001 |              |  |  |  |  |
| Autres personnes à charge au s                                                                                                | ens des prestati                            | ons familiales. d                           | les aides a | u logement e        | et/ou du RSA |  |  |  |  |
|                                                                                                    |                                             | Prénom                                      |             | Date de naissance   |              |  |  |  |  |
| Nom                                                                                                    | P                                           | rénom                                       |             | Date de nais        | ssance       |  |  |  |  |

Dans le respect de la convention signée avec la Caf, veillez au respect des finalités pour lesquelles ce service de consultation des dossiers allocataires a été mis à votre disposition.